## **Attorney Admission and E-file Registration Request**

Instructions for Florida Bar Members and government attorneys

- 1. Go to PACER: www.pacer.uscourts.gov
- 2. Select Manage My Account Login

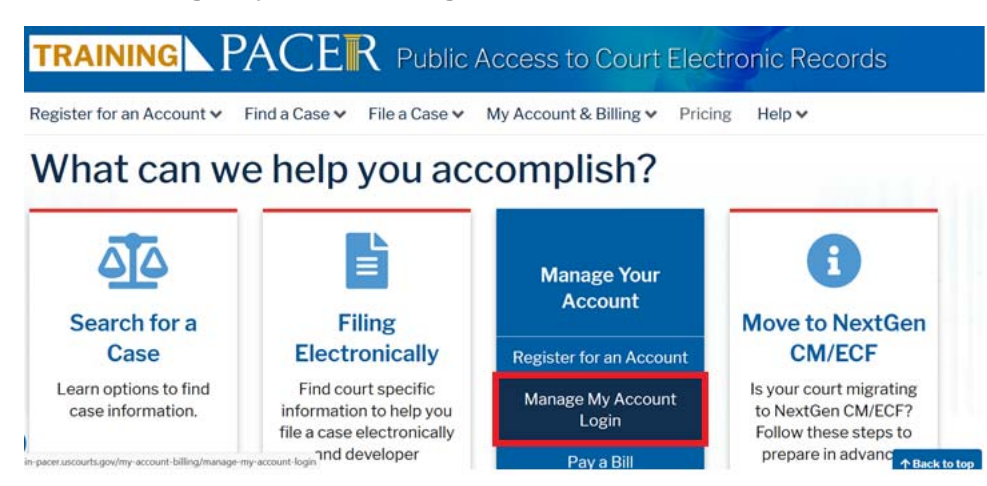

- 3. Login and select the Maintenance tab
- 4. Select Attorney Admissions/E-File Registration

| Settings                    | Maintenance | Usage |                                           |
|-----------------------------|-------------|-------|-------------------------------------------|
| Update Personal Information |             |       | Attorney Admissions / E-File Registration |
| Update Address Information  |             |       | Non-Attorney E-File Registration          |
| Check E-File Status         |             |       | E-File Registration/Maintenance History   |

- 5. Select U.S. District Courts from the Court Type drop-down list
- 6. Select FLORIDA NORTHERN DISTRICT COURT from the Court drop-down list

If the court's name does not appear in the drop-down list, the PACER account you are using is already registered with our court, or a registration request has been submitted and is still pending. Registration requests are processed within 24 hours.

|    | * Required Information<br>Court Type *                                                                 |                                                                                                    |
|----|----------------------------------------------------------------------------------------------------|----------------------------------------------------------------------------------------------------|
|    | Court *                                                                                                | FLORIDA NORTHERN DISTRICT COU                                                                                                    |
|    | <b>Note:</b> Centralized attorne<br>courts. If you do not see a<br>on all courts, visit the <u>Cou</u> | y admissions and e-file registration are currently not available for all court listed, please visit that court's website. To find more information<br>rt CM/ECF Lookup page. |
| 7. | Complete the Attorn                                                                                    | Ney Admissions and E-File registration                                                                                                    |
|    | For our court, you are only r                                                                          | equired to complete the fields with red asterisks (*).                                                                                                    |
|    | What would you lik                                                                                     | e to apply/register for?                                                                                                    |

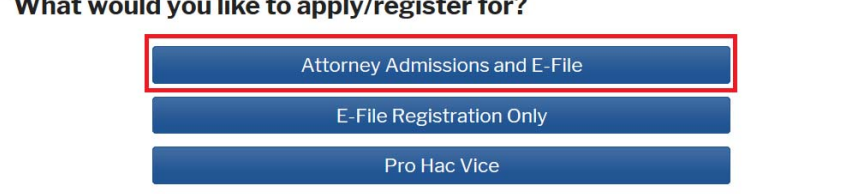